# SP SP SICC Office of Sponsored Projects User Guide

# **Conflict of Interest**

The **Conflict of Interest** section applies to Lead-PIs and all lead members of the project team.

OSP is responsible for Conflict of Interest (COI) education and adherence related to sponsored projects. OSP works in coordination with SLCC departments to support the administration of SLCC's COI policies, as well as sponsor, agency and governmental regulations regarding COI.

Conflict of interest assurances are maintained within Cayuse SP, providing reasonable infrastructure to protect against conflict of interests in sponsored projects.

This section of Cayuse directs the Lead-PI and all lead project members on (1) COI training related to sponsored projects, (2) recognizing, identifying and reporting potential conflicts of interests, (3) completing required COI forms, and (4) maintaining COI records.

# Definition: Conflict of Interest

**Conflict of Interest**: Actual or potential conflicts arise when personal interests adversely affect SLCC employment responsibilities with regards to their involvement with sponsored projects or are not in compliance with federal regulations governing sponsored projects. These can include:

- Financial, professional or personal considerations that compromise, or have the appearance of compromising, an employee's professional loyalty and responsibility to SLCC, or an employee's professional judgment and ability to perform his or her duties and responsibilities to support SLCC's best interests.
- An employee's financial, professional or personal activities that compete (or have the appearance of competing) with SLCC or are of such nature that they would adversely impact the reputation, or mission, or the quality of services provided by SLCC to its stakeholders.
- An employee seeks to participate directly or indirectly in or influence directly or indirectly any employment or academic decision that involves a direct benefit or detriment to the employee or to a close relation of the employee. An employment or academic decision includes decisions relating to initial appointment or hire, retention, termination, promotion, compensation, benefits, leave of absence or decisions on admission, grades or academic advancement
  - Close Relation: spouses, domestic partners, and parents, children, siblings and each of their respective spouses or domestic partners. Having a family or other intimate relationship to an employee will not be a bar to equal opportunity in education or employment. At the same time, employees should take all reasonable steps to avoid a conflict of interest or the appearance of a conflict of interest in their SLCC sponsored project work that could arise from such a relationship.

• An employee's distribution of effort between his/her College employment and his/her participation in an outside activity. Although participation in outside activities is encouraged, activities that interfere with the employee's primary professional responsibility to the College create a conflict of commitment, which is a form of conflict of interest.

### **Conflict of Interest Training**

The **Conflict of Interest** section of proposal development provides a link to SLCC's <u>Conflict of Interest, External Employment and Consultation</u> policy. Begin by reading the policy.

• SLCC Policies and Procedures: Conflict of Interest, External Employment, and Consultation:

http://www.slcc.edu/policies/people\_and\_workplace\_culture/4.4.010.aspx

Lead-PI(s) are encouraged to work with their assigned Grant Officer for questions regarding COI, specifically for federal organizations or external partners. Lead-PI's instruct Co-PI's and other lead project personnel to review SLCC's COI policy.

#### **OSP** Grant Administration Training

Lead-PI's and other project personnel new to Sponsored Project's at Salt Lake Community College should take the Office of Sponsored Project's online Grant Administration Training Series (GATS) before continuing with their application and completing the Conflict of Interest, Regulatory Compliance and Intellectual Property sections of their Cayuse SP proposal.

Lead-PI's and other project personnel familiar with or involved in current Sponsored Project's at SLCC should renew their GATS training every five years.

COI training is required by many sponsors. PIs and project staff must feel confident in their responses and answers to Conflict of Interest, Regulatory Compliance and Intellectual Property questions. The Office of Sponsored Projects (OSP) is required to monitor COI information, reporting and compliance.

Instruction for registering for GATS training is provided in Appendix A at the end of this user guide.

#### Completing the Conflict of Interest Section in Cayuse SP

The Lead-PI completes the required Conflict of Interest section in Cayuse SP.

| SP SP                                                                                                    | Peter Professor 👻                                                                                                    |
|----------------------------------------------------------------------------------------------------|----------------------------------------------------------------------------------------------------|
| My Dashboard Reporting                                                                                                    | g More                                                                                                    |
|                                                                                                    |                                                                                                    |
| Item List 20-0067 📆 🔇                                                                                                    | >> Conflict of Interest                                                                                                    |
| View or Edit completed sections by clicking the name next to the check.         Image: Section 2016 Complete Complete | Please answer the questions below regarding any Conflict of Interest related to this project.<br>For information on COI and disclosure at SLCC, please review SLCC's <u>Conflict of Interest policy</u> .<br>Questions? Please contact <u>the Grant Officer assigned to your area</u> or the <u>Office of Sponsored Projects</u> . |
| Budget           Conflict of Interest           Regulatory Compliance           Intellectual Property                                                                                                    | <ul> <li>*1. Does the Principal Investigator have a significant financial or other interest related to the project that could influence his/her College responsibilities?</li> <li>Yes No</li> <li>2. If yes, have these interests been reported according to College policies and procedures?</li> <li>Yes No</li> </ul>          |
| Location of Sponsored<br>Activities<br>Proposal Abstract                                                                                                    | Save Reset                                                                                                    |

This section has two questions. The first question is required, indicated by the red asterisk \*.

Question #1 requires a Yes or No answer.

If the Lead-PI has a potential conflict of interest, then select **Yes.** Click the save button and proceed to the instructions in this user guide regarding **Procedures for Reporting a Potential Conflict of Interest**. You will return to the Conflict of Interest Section in Cayuse SP and address question #2 after completing the procedures for reporting a potential conflict of Interest.

If the Lead-PI does not have a conflict of interest on this project, then select **No**. Click the save button and proceed to the instructions in this user guide regarding **COI for Multiple PIs and Other Lead Members of the Project Team.** 

| >> Conflict of Interest                                                                                              |
|----------------------------------------------------------------------------------------------------|
|                                                                                                    |
| Please answer the questions below regarding any Conflict of Interest related to this project.                        |
| For information on COI and disclosure at SLCC, please review SLCC's Conflict of Interest policy.                     |
| Questions? Please contact the Grant Officer assigned to your area or the Office of Sponsored Projects.               |
|                                                                                                    |
| * Indicates Required Fields                                                                                          |
| * 1 Does the Principal Investigator have a significant financial or other interest related to the project that could |
| influence his/her College responsibilities?                                                                          |
| 🔿 Yes 🔘 No                                                                                                    |
| 2. If yes, have these interests been reported according to College policies and procedures?                          |
| ◯ Yes ◯ No                                                                                                    |
|                                                                                                    |
| Save Reset                                                                                                    |
|                                                                                                    |

# Procedures for Reporting a Potential Conflict of Interest

If the Lead PI believes there will be a conflict of interest and answered yes to Question #1, they must do the following:

- 1. Reach out to their Grant Officer and direct supervisor to make them aware of the potential conflict of interest concerns.
- 2. Discuss the COI concerns.
- 3. Refer to SLCC's COI policy to assist with this process: <u>SLCC Conflict of Interest</u>, <u>External Employment</u>, and <u>Consultation Policy</u>
- 4. Work with OSP, their Grant Officer and their supervisor to create a written disclosure.
- 5. File the written disclosure with OSP, their supervisor and their appropriate Vice President.
- 6. Consult with their Grant Officer regarding the sponsor policies and procedures regarding COI to determine additional steps to move forward, if necessary.
- 7. Continue working with their Grant Officer to monitor COI concerns.

When the conflicts of interest have been reported according to College policies and procedures and all other sponsored COI regulations have been address, answer Question #2.

Click the save button and proceed to the instructions in this user guide regarding COI for Multiple PIs and Other Lead Members of the Project Team.

#### COI for Multiple PIs and Other Lead Members of the Project Team

If the proposal includes multiple PIs or other lead members of a project team, each individual is required to answer Conflict of Interest and Intellectual Property questions related to the sponsored project proposal. Each individual PI or team member completes a Co-PI Assurance Form.

Click the blue hyperlink titled <u>CO-PI Assurance Form</u> or go to the Resources, Forms and Templates section of the OSP website: <u>https://i.slcc.edu/osp/forms-and-templates.aspx</u> to download the PDF form.

The form requires the investigators to enter certain information, including their name, the official title of the project they are working on and the Cayuse SP Proposal Number. To find the official project title and proposal number, go to My Dashboard and click My Proposals.

This screen allows the user to access a list of all proposals they are associated with. This page includes information such as the proposal number, project name, deadlines and roles. Click on the proposal number under the Prop No column heading to view specific details and sections of the proposal.

| v Dashboard                     | Reporting       | More             |                        |                                  |                                                |            |                                |        |                  |
|---------------------------------|-----------------|------------------|------------------------|----------------------------------|------------------------------------------------|------------|--------------------------------|--------|------------------|
| y businsourd                    |                 | more             |                        |                                  |                                                |            |                                |        |                  |
| posal Dashboard                 | My Proposals    |                  |                        |                                  |                                                |            |                                |        |                  |
| Mu Proposals                    | Unsubmitted Pr  | oposals Subr     | mitted Proposals       |                                  |                                                |            |                                |        |                  |
| wy Proposais                    | Below is a list | of unsubmitted i | proposals you initiate | d or on which you are listed.    |                                                |            |                                |        |                  |
| Proposals In My Unit            |                 |                  |                        |                                  |                                                |            |                                |        |                  |
| ard Dashboard                   | Created<br>Date | Prop No a        | Lead PI                | Project Name                     | Sponsor                                        | Deadline   | My Role                        | Flags  |                  |
| My Awards<br>Awards to My Lipit | Course          | Count            | Court                  | [Casesh ]r                       | Court                                          | Cassel     | Casad                          | Caseh  |                  |
| Awards in My Onic               | [Search ]       | I Search IX      | Search                 | Search                           | Search                                         | [Search ]X | Search                         | Search | x                |
| uncations/Approvais             | 04/09/2020      | 20-0051          | Deanna Dean            | Autism Research                  | National Institutes of Health (NIH)            | 06/15/2020 | Owner                          |        | Edit   Copy   De |
| PI Certification Inbox          | 12/17/2019      | 20-0038          | Alisha Associate Dean  | Good for the Arts and Humanities | National Endowment for the Arts<br>(NEA)       | 12/17/2019 | Owner                          |        | Edit   Copy   De |
| Unit Approval Inbox             | 12/09/2019      | 20-0037 💋        | Peter Professor        | Dialogues of War                 | National Endowment for the<br>Humanities (NEH) | 07/14/2020 | Lead Principal<br>Investigator |        | Edit   Copy   De |
| ce of Sponsored<br>lects        | 11/18/2019      | 20-0023 💋        | Peter Professor        | KM - 424 Pairing test proposal   | National Science Foundation (NSF)              | 12/02/2019 | Lead Principal<br>Investigator |        | Edit   Copy   De |
| Redwood Road                    | 11/01/2019      | <u>20-0016</u>   | Peter Professor        | KM Test - NEH Summer Institute   | National Endowmentfor the<br>Humanities (NEH)  | 02/13/2020 | Lead Principal<br>Investigator |        | Edit   Copy   De |
| Inno and Administration         |                 |                  |                        |                                  |                                                |            |                                |        |                  |

The questions reflected in the Co-PI Assurance Form are equal to those in both the Cayuse Conflict of Interest section and the Cayuse Intellectual Property section. For more information on Intellectual Property refer to the <u>Cayuse User Guide – Intellectual Property</u>.

The bottom of this form indicates assurance from the Co-PI or other lead team member to SLCC policies and Federal regulation best practices.

The form should be sent to OSP for a review and final discussion.

If a potential conflict of interest exists, follow the instructions in this user guide regarding **Procedures for Reporting a Potential Conflict of Interest**.

After OSP approves the Co-PI Assurance Form, a final signature from the Co-PI or other lead team member is required. The form may be signed and dated with a digital or physical signature. Return the signed form via email to the Lead-PI and Grant Officer.

The signed form is uploaded to Cayuse SP in the Proposal Attachments section. The Lead-PI or Grant Officer may upload the signed form. For detailed instructions on completing the Proposal Attachments section refer to the <u>Cayuse User Guide – Proposal Attachments</u>.

#### Save Conflict of Interest Section in Cayuse SP

Once all appropriate questions have been answered by the Lead-PI in the Conflict of Interest Section of Cayuse SP, make sure to click Save at the bottom of the page before continuing onto the next section.

This section is editable until the project is routed for internal approvals. If the answers need to be erased and re-answered for any reason, then click the reset button at the bottom of the page.

|                                                                                                    |                                                                | Peter Professor 👻                                                                                                    |
|----------------------------------------------------------------------------------------------------|----------------------------------------------------------------|----------------------------------------------------------------------------------------------------|
| My Dashboard                                                                                                    | Reporting                                                      | More                                                                                                    |
| Item List 20-00                                                                                                    | 067 🔁                                                          | >> Conflict of Interest                                                                                                    |
| View or Edit completed sec<br>the name next to the check<br>General Informati<br>Investigators/Proj<br>Community Bene<br>Strategic Alignme<br>Subcontractors/S | tions by clicking<br>on<br>ect Team<br>fits/<br>nt<br>ubawards | Please answer the questions below regarding any Conflict of Interest related to this project.<br>For information on COI and disclosure at SLCC, please review SLCC's <u>Conflict of Interest policy</u> .<br>Questions? Please context the <u>Grant Officer assigned to your area</u> or the <u>Office of Sponsored Projects</u> . |
| Budget<br>Conflict of Interes<br>Regulatory Comp<br>Intellectual Prope                                                                                         | t >><br>liance                                                 | <ul> <li>* 1. Does the Principal Investigator have a significant financial or other interest related to the project that could influence his/her College responsibilities?</li> <li>Yes O No</li> <li>If yes, have these interests been reported according to College policies and procedures?</li> <li>Yes No</li> </ul>          |
| Location of Spons<br>Activities<br>Proposal Abstract                                                                                                    | sored                                                          | Save                                                                                                    |

# Next Step

Navigating and completing the **Regulatory Compliance** section. *For more information, see <u>Cayuse SP - User Guide: Regulatory Compliance</u>.* 

#### **APPENDIX A**

#### **Grant Administration Training Series**

GATS is a fully online, self-paced, open access course comprised of grant administration modules. This course is designed for all leadership, faculty and staff involved with any type of sponsored project at SLCC. GATS is comprised of four modules taken in sequential order:

- 1. Introduction to Grants and the Office of Sponsored Projects
- 2. Regulations for Sponsored Projects
- 3. Compliance and the Sponsored Projects Handbook
- 4. Grant Writing Primer

#### **Registering for GATS Training**

Log into your mySLCC account and enter the Employee Training Portal by clicking on Register for Training.

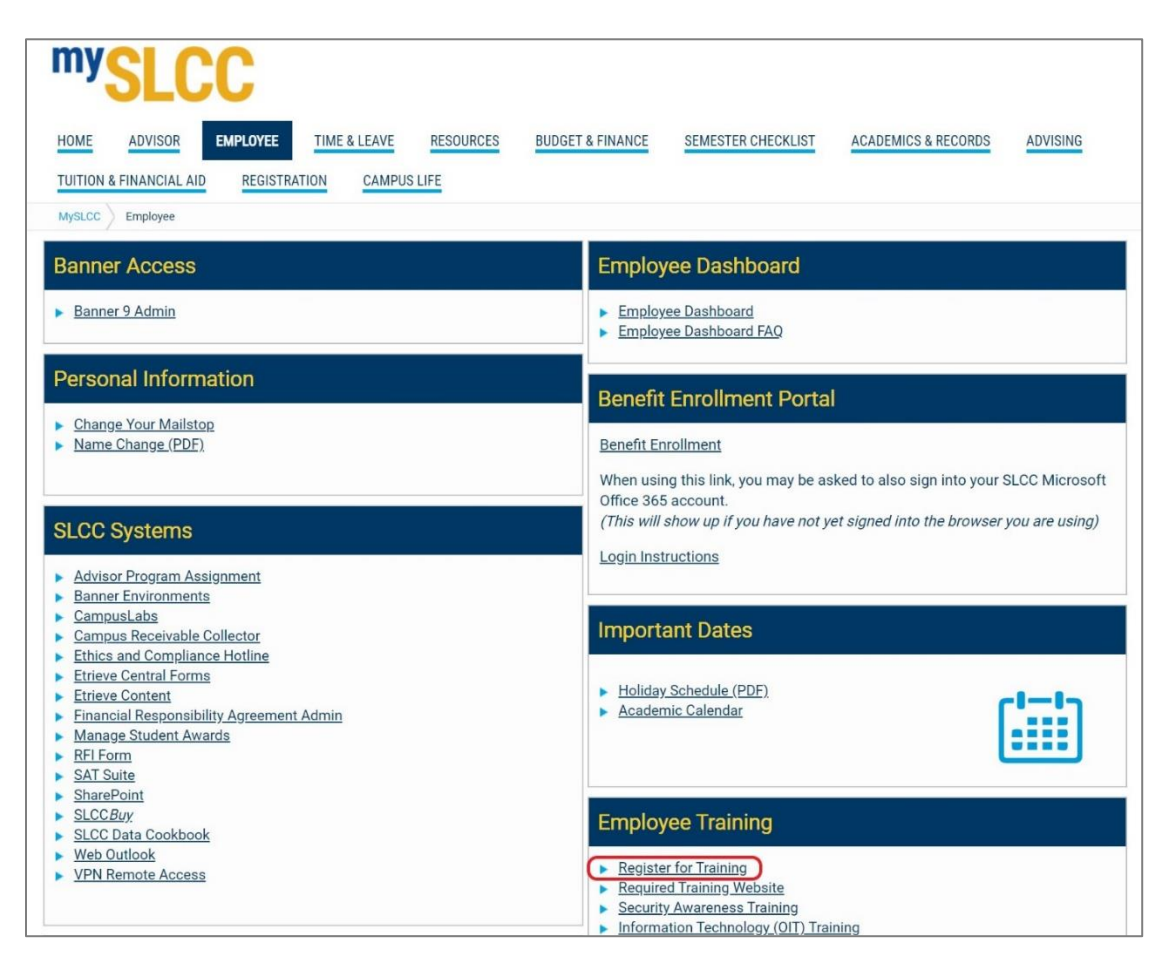

Once inside the Employee Training portal, click on Register for Training.

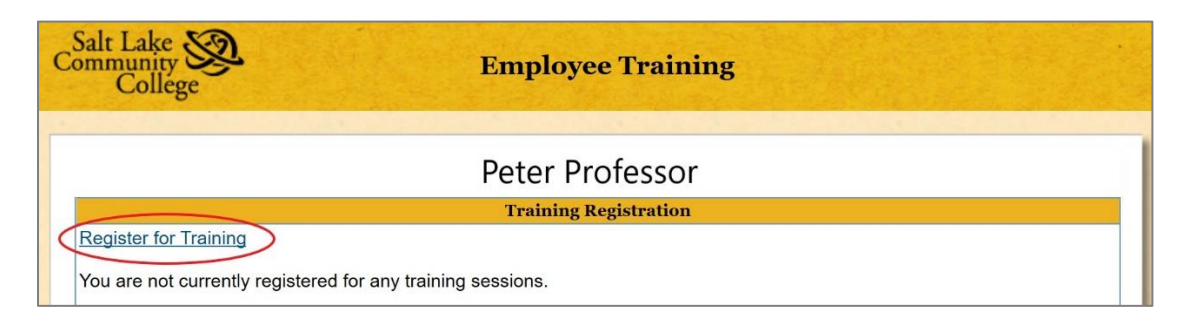

On the Training Registration page click the Training/Department dropdown menu and select Office of Sponsored Projects, Grant Administration.

| Salt Lake<br>Community<br>College | Employee Training                                  |   |
|-----------------------------------|----------------------------------------------------|---|
|                                   |                                                    |   |
|                                   | Training Registration                              |   |
| Training/Department:              |                                                    |   |
| Course:                           | All Departments                                    |   |
|                                   | Adjunct Additional Activities                      |   |
|                                   | Cashiering                                         |   |
|                                   | Controller's Office                                |   |
|                                   |                                                    |   |
|                                   | eRentfelie                                         |   |
|                                   | Eaculty Development                                |   |
|                                   | Human Resources                                    |   |
| 0                                 | Information Technology                             |   |
|                                   | Office of Learning Advancement                     |   |
| <                                 | Office of Sponsored Projects, Grant Administration | Ν |
|                                   | Risk Management                                    |   |
|                                   | Safety Training                                    |   |
|                                   | Staff Development                                  |   |
|                                   | Student Services                                   |   |
|                                   | Thayne Center                                      |   |
|                                   | Universal Access                                   |   |
|                                   | Website Cascade CMS Training                       |   |

Click inside the Course drop-down menu and select G003 – Grant Admin Training Series, then click Search.

| Salt Lake<br>Community<br>College | Employee Training                                                                                                    |
|-----------------------------------|----------------------------------------------------------------------------------------------------|
|                                   | Training Registration                                                                                                    |
| Training                          | /Department: Office of Sponsored Projects, Grant Administre ∨<br>Course:<br>G003 - Grant Admin Training Series<br>Search Cancel |

The course information will display. Remember, this is a fully online, self-paced, open access course. The date and time information displayed are not a reflection of when you take the course.

Salt Lake Community College **Employee Training Training Registration** Training/Department: Office of Sponsored Projects, Grant Administra  $\vee$ Course: G003 - Grant Admin Training Series Search Cancel Cert Date Start End Campus Bldg. Room Online G003 10-01-2020 08:00 am 12:00 pm Online Online View Details

Click the blue hyperlink titled View Details.

If necessary, indicate Special Accommodations in the open field provided, then click Register.

|                                                                                                    | Training Registration                                                                                                    |                                          |                                         |
|----------------------------------------------------------------------------------------------------|----------------------------------------------------------------------------------------------------|------------------------------------------|-----------------------------------------|
| Fraining/Dont ·                                                                                                    | Office of Sponsored Projects, Crant Administration                                                                                                    | Hours Toward PDU:                        | 0                                       |
| Course:                                                                                                    | C003                                                                                                    | ProPog.                                  | (None)                                  |
| Date:                                                                                                    | 10-01-2020                                                                                                    | Fielder                                  | (None)                                  |
| Start Time:                                                                                                    | 08:00 am                                                                                                    | 100.                                     | (,,,,,,,,,,,,,,,,,,,,,,,,,,,,,,,,,,,,,, |
| End Time:                                                                                                    | 12:00 pm                                                                                                    |                                          |                                         |
| Campus:                                                                                                    | Online                                                                                                    |                                          |                                         |
| Building:                                                                                                    | Online                                                                                                    |                                          |                                         |
| Room:                                                                                                    | Online                                                                                                    |                                          |                                         |
| acilitator: (N                                                                                                    | ot listed)                                                                                                    |                                          |                                         |
| verview:<br>fully-online, sel<br>odules. Design<br>vailable, and tha<br>. Introduction to<br>. Compliance ar<br>. Grant Writing I | tion Training Series<br>f-paced, open access course comprised of grant administra<br>ed for all leadership, faculty and staff involved with any type<br>at must be taken in order, include:<br>Grants and the Office of Sponsored Projects<br>r Sponsored Projects<br>d the Sponsored Projects Handbook<br>Primer | ation<br>e of sponsored project at SLCC. | The modules                             |
|                                                                                                    |                                                                                                    |                                          |                                         |

Please allow one business day for your registration to process.

GATS is an online Canvas course. Once your registration has processed, access will be granted in Canvas.

To access your Canvas courses, log into your mySLCC account and CANVAS (My Courses) on the Home tab.

| mySLCC                                                                                                    |                                                                                                    |
|----------------------------------------------------------------------------------------------------|----------------------------------------------------------------------------------------------------|
| HOME         Advisor         EMPLOYEE         TIME & LEAVE         RESOURCES         BUDGET & FINANCE         SEMESTER CHECKLIST           MysLCD         Home         Home <t< th=""><th>ACADEMICS &amp; RECORDS ADVISING TUITION &amp; FINANCIAL AID REGISTRATION CAMPUS LIFE</th></t<> | ACADEMICS & RECORDS ADVISING TUITION & FINANCIAL AID REGISTRATION CAMPUS LIFE                                                                                                    |
| SLCC Announcements                                                                                                    | BruinMail                                                                                                    |
| Announcements All 🗸                                                                                                    | Open Mail Compose Contacts Get Mail                                                                                                    |
| You currently have no announcements.                                                                                                    | Minbox (0) rgonz127@bruinmail.sicc.edu                                                                                                    |
| Show Hidden                                                                                                    |                                                                                                    |
|                                                                                                    | TIAA <tiaa@e.tiaa.org><br/>TIAA eDelivery Notification 30K8 Apr 3</tiaa@e.tiaa.org>                                                                                                    |
| Important Dates                                                                                                    |                                                                                                    |
|                                                                                                    | Ipsos on Behalf of TIAA <tiaasurvey@ipsosresearch.com>     ISKR Mar 9</tiaasurvey@ipsosresearch.com>                                                                                                    |
| Tuesday, June 2 GPrint Week Month Agenda 💌                                                                                                    | Reminder. HAA Requests Your reedback                                                                                                    |
| Last Day to Drop Classes with 100% Refund (No refunds or adjustments after this date) - Full Term                                                                                                    | Ipsos on Behalf of TIAA «TIAAsurvey@ipsosresearch.com»                                                                                                    |
| Wednesday, June 3                                                                                                    | TIAA Requests Your Feedback 15KB Mar 6                                                                                                    |
| Tuition Due - 1st Half                                                                                                    | accountenavable@cloc.adu" caccountenavable@cloc.adua                                                                                                    |
| Tuttion Due - Full Term                                                                                                    | SLCC Electronic Payment Notification                                                                                                    |
| Registration Deadline - 2nd Half                                                                                                    |                                                                                                    |
| Wednesday, June 10                                                                                                    | "Roger Ferguson, TIAA President and CEO" <tiaa@e.tiaa.org>     35KB Feb 27</tiaa@e.tiaa.org>                                                                                                    |
| Admission Application Deadline - 2nd Half                                                                                                    | Join me March 25 for a live web event                                                                                                    |
| Catrodieu Luss 42                                                                                                    |                                                                                                    |
| Events shown in time zone: Mountain Time - Denver                                                                                                    | Emergency Alert System                                                                                                    |
| Go Mobile at SLCC                                                                                                    | Add/Edit/View Contact Info                                                                                                    |
| Elization Co. The official mobile and of CLOC Desister for classes, sheak your grades, view your assault belance and                                                                                                    | What's This?                                                                                                    |
| much more.                                                                                                    | ALERT                                                                                                    |
| Ellucian Go for Apple   Ellucian Go for Android                                                                                                    |                                                                                                    |
| Canvas - Access course content, interact with instructors and turn in assignments.<br>Canvas for Apple   Canvas for Android                                                                                                    | CANVAS (My Courses)                                                                                                    |
| eAccounts - Check your OneCard account balance, change passwords, and deactivate lost cards.<br>Blackboard for Apple I Blackboard for Android                                                                                                    | Login to Carries to access course resources including<br>the syllabus, announcements or messages,<br>assignments, etc.<br>Structure and access course resources including<br>the syllabus, announcements or messages,<br>assignments, etc.<br>Structure and access course resources including<br>the syllabus, announcement or messages,<br>assignments, etc. |
| Gmail - Get your BruinMail messages instantly via push notifications, read and respond online & offline, and find any message quickly.                                                                                                    | Login Questions?<br>SLCC IT Help Desk<br>8010457-5555                                                                                                    |
| Smail for Apple   Smail for Android                                                                                                    | Help Guides & Video Tutoriale                                                                                                    |
| Google Drive - Have all your files within reach from any smartphone, tablet, or computer.<br>Google Drive for Apple   Google Drive for Android                                                                                                    | Students: Help Guides, Video Tutorials<br>Fraculty: Help Guides, Video Tutorials<br>Faculty: Help Guides, Video Tutorials                                                                                                    |
| OneDrive - Free online storage for your school work and personal files, so you can get to them from any device.<br>OneDrive for Apgle   OneDrive for Android                                                                                                    | SLCC Directory                                                                                                    |
| In Case of Crisis - SLCC puts everyone's safety first. This app is available to provide you with the safety information you                                                                                                    | input first name                                                                                                    |
| may need.                                                                                                    |                                                                                                    |
| In Case of Crisis for Apple   In Case of Crisis for Android                                                                                                    |                                                                                                    |
|                                                                                                    | No Results                                                                                                    |
|                                                                                                    |                                                                                                    |

Click the Log in to Canvas button.

This will open the dashboard where a clickable window titled Grant Administration Training Series will be available. Click on Grant Administration Series to access the course.

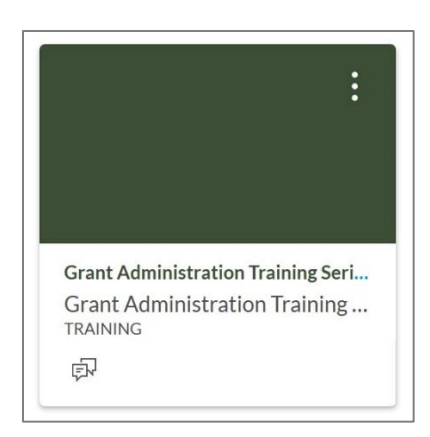

Follow the instructions on the home page.

|       | TRAINING         | Count Administration Training Coulor                                                                                                    |                             |
|-------|------------------|----------------------------------------------------------------------------------------------------|-----------------------------|
| 3.002 | Home             | Grant Administration Training Series                                                                                                    | i View Course Stream        |
| 2005  | Modules          |                                                                                                    | 3 View Course Calendar      |
| 6     | Discussions      |                                                                                                    | Q View Course Notifications |
|       | Resources        | Grant Administration Training Series                                                                                                    | To Do                       |
| 800   | Contact OSP      | by the                                                                                                    | Nothing for now             |
| ≞     | Media Gallery    | Office of Sponsored Projects                                                                                                    | Recent Feedback             |
| e     | My Media         |                                                                                                    | Nothing for now             |
|       | Google Drive     |                                                                                                    |                             |
| P-1   | MySuccess        |                                                                                                    |                             |
|       | Online Tutoring  | Welcome to this training series! We are happy to have you, and hope you'll find the content valuable and engaging.                                                                                                    |                             |
|       | Follett Discover | The Series is made up of six major sections: fundamentals, proposal development, submission, award, managing the                                                                                                    |                             |
| (?)   | Office 365       | award and close-out. The fundamental modules are key to understanding all other sections. They are designed to<br>provide you with foundational knowledge of grant administration, and must be taken before you can access other<br>modules in the series |                             |

The training will be a series of modules with a quiz at the end to test understanding and competency.

The Office of Sponsored Projects (OSP) and your assigned Grant Officer can assist with any questions or concerns and will monitor this course for completion.